# Clash of Values in the 1920's Pathfinder

## CHS Online Catalog for Print Sources and eBooks

To access the CHS Catalog, go to CHS website, then Departments, then Clayton High School Library Information Center. <u>http://www.clayton.k12.mo.us/Page/1085</u> Click on "CHS Library Catalog." Type in search term. You can start with a broad term, such as "1920s" or "women" or you can search a specific event, such as "prohibition" or "Scopes Trial" to narrow your search to books on your topic. Books will be located in the moveable shelves (nonfiction section of the library). If it's an eBook, it will have an **e** next to the title. You can click the "read" link to read these books online.

## **Online Databases**

Go to the CHS website (see above). Click on "online databases" on left-hand menu. Most of the CHS databases have automatic access at school. To see database passwords for at home use, log-in to the CHS Library website in right hand corner where the gear wheel is located. Username will be your first and last name, all lowercase, then the password is your student ID, just as you log-in to the school computers. The database password link will appear on the left-hand menu of links, click on it, then click on "Passwords for online databases." This will give you all the passwords you need to log into databases from home.

Start with an online encyclopedia such as Encyclopedia Britannica or WorldBook Online to get background on your topic. WorldBook and Britannica are provided on the Online Databases page of the CHS Library website. Online encyclopedias will also link you to related websites and articles if you click on the "Related Information" tab on the article page.

### African American Experience

Type in search term, such as "Tulsa Riot" or "Great Migration" and limit your type of source on left under "Filter by" section. As well as secondary sources, the "documents" section will provide primary sources on your subject. You can also search under "topics" to view lists of sources under time period or events.

### Salem History

Salem History provides biographical articles on historical figures and reference articles of importance during the twentieth century.

Type person's name, event or idea in search box. This one is easy! That's all there is to it. You will get a list of articles available on your topic. Select the one you want to read.

#### U.S. History in Context or World History in Context

You can start broad by going to "Browse Topics" and select 1920s in suggested topics to browse a variety of articles regarding the 1920s.

OR narrow it to more specific events around a subject, like "Scopes Monkey Trial";

OR put two search terms together such as, "economy 1920s."

Browse the different sources available. There will be reference articles, primary sources, and secondary articles (academic journals and magazine articles).

Select the article and source you are interested in reading.

#### JSTOR

Use advanced search. Always check the "article" box to eliminate book reviews. An example of a good JSTOR search would be "women's movement" in the first search box AND 1920s in the second search box. Or "Ku Klux Klan" AND 1920s. Full-text searches for your keywords within the full article. You can also narrow your results by selecting "item title" from the drop-down menu to the right of the search box. This will look for the search term in the title of the article.

### CITING SOURCES: NOODLETOOLS

Create a Noodletools account to cite your articles and create notecards or outline for the project. Click on Register to start an account. Type in subscription info for CHS (clayton; greyhound) then create your own account with student ID and password. Once in, click on "New Project" then name it, select Chicago and Advanced. Select **sources** tab to create a bibliography. Select **notecards** to create notecards linked to specific articles/sources.

## **Reliable Websites**

#### Webpath Express

If you're logged into the CHS Library website (the gear wheel upper right, same steps you take to access database passwords), you then click on Overview, then the CHS Library Catalog, on lefthand menu, go to "WebPath Express." This search engine gives you access to good, reliable websites. Type in search term in box and select the grade level 9-12 for articles for high school students.

### Best History Sites

#### http://besthistorysites.net

Go to "browse topics", then American History, then click on "Roaring 20s" to see a list of reliable history website links, such as Smithsonian, Library of Congress American Memory, National Archives Digital Vault and more.

#### Gilder Lehrman

https://www.gilderlehrman.org/history-by-era/roaring-twenties/essays/roaring-twenties

Provides a thorough overview on the 1920's as well as links to secondary and primary sources of the time period.